# Semmelweis Egyetem Egészségtudományi Kar Könyvtár

https://hunteka.lib.semmelweis.hu/

#### Bejelentkezés az online katalógusba

Az online katalógusban olvasói belépést követően az alábbi funkciók elérésére van lehetőség: személyes adatok megtekintése és jelszó módosítása, aktuális kölcsönzések nyomon követése és kölcsönzési határidő hosszabbítása, előjegyzési és félretételi kérések indítása.

Ha az olvasónak érvényes a beiratkozása az ETK Könyvtárba, be tud jelentkezni a Kölcsönzőjegyén található vonalkóddal (14 karakterből álló számsor). A jelszó pedig alapértelmezett esetben születési dátumának utolsó négy számjegye (pl: 1013), melyet a beiratkozás során a könyvtáros rögzít a rendszerbe.

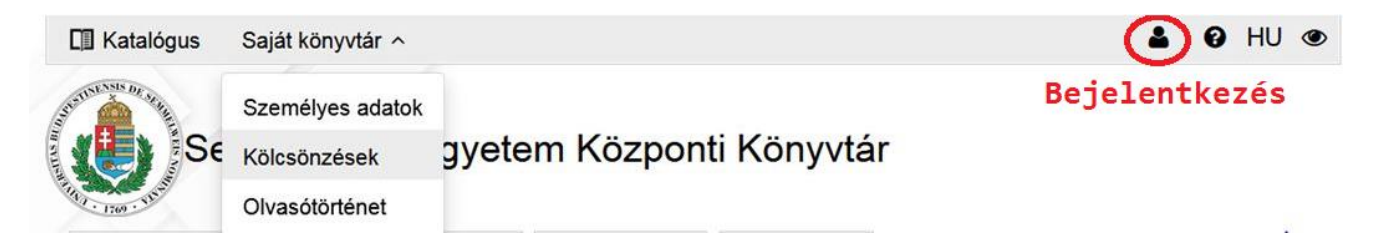

Az első bejelentkezést követően érdemes megváltoztatnia jelszavát a **Saját könyvtár - Személyes adatok** – **Jelszó módosítása** menüpontban.

Ha elfelejtette jelszavát, a bejelentkezésre szolgáló felugró ablakban az **Elfelejtette jelszavát?** linkre kattintva e-mail címet és kulcsszót megadva a rendszer üzenetet küld, melyben egy link segítségével új jelszót adhat meg. Fontos információ, hogy azt az e-mail címet használhatja ebben az esetben, melyet a könyvtári beiratkozás során megadott.

Ezen az oldalon a felhasználónak profilkép feltöltésére is van lehetősége.

| 🕼 Katalógus 🚬 Saját könyvtár 🗸                                                                    | Teszt Olvasó 🕩 😧 HL            | J 💿 |
|---------------------------------------------------------------------------------------------------|--------------------------------|-----|
| A Katalógus gombra kattintva átléphet a Kereső felületre.<br>Semmelweis Egyetem Központi Könyvtár |                                |     |
| Személyes adatok Kölcsönzések Olvasótörténet                                                      |                                |     |
| Név: Teszt Olvasó                                                                                 |                                |     |
| Állandó cím: <b>Bendajús P.B. B. Al/Allysetteumes</b> .                                           |                                |     |
| Levelezési cím: Contrato a 2000 philing a danato.                                                 |                                |     |
| Olvasói azonosító: teszt                                                                          |                                |     |
| E-mail: minterention@ormesthem                                                                    |                                |     |
| Telefonszám: +00-20-00-00-00-00-00-00-00-00-00-00-00-0                                            |                                |     |
| Nyelv: Magyar                                                                                     |                                |     |
| Hírlevélről leiratkozva (Feliratkozás)                                                            |                                |     |
| Jelszó módosítása                                                                                 | Új profilkép feltöltése        |     |
|                                                                                                   | X laeigienes profilkep torlese |     |

**Saját könyvtár – Kölcsönzések** menüpont alatt nyomon követheti kölcsönzéseit, hosszabbíthatja kölcsönzött műveinek lejárati határidejét, továbbá lehetősége van más által kikölcsönzött műre előjegyzéssel élni, valamint a számára félretett dokumentumokat megtekintheti.

Az Olvasótörténet menüben meg lehet tekinteni a korábbi kölcsönzéseket.

### Hosszabbítás

Az 1 hónapos kategóriába tartozó dokumentumokat lehet hosszabbítani, ha az olvasónak **nincs tartozása** és az adott példányra **nincs előjegyzés.** A kölcsönzési határidőt az online felületről 2x meg lehet hosszabbítani. Az új lejárati határidőt a rendszer mindig a hosszabbítás napjától számítja.

| Kölcsönzések (2)  |                                                           |                                                                            |                          |                         |           |  |  |  |
|-------------------|-----------------------------------------------------------|----------------------------------------------------------------------------|--------------------------|-------------------------|-----------|--|--|--|
| Cáblázatos Listás |                                                           |                                                                            |                          |                         |           |  |  |  |
| Tapia             | zatos Listás                                              |                                                                            |                          |                         |           |  |  |  |
|                   | Kölcsönzési hely                                          |                                                                            |                          |                         |           |  |  |  |
|                   | zatos Listás<br>Kölcsönzési hely<br>Egészségtudományi Kar | Cim<br>Clarkson Hazel M:<br>Musculoskeletal assessment ( nyomtatott anyag) | Kölcsönzés<br>2021.09.29 | Lejárat ▲<br>2021.10.13 | Hosszabbi |  |  |  |

Hosszabbítani többféleképpen is lehetséges.

Az első lehetőség a táblázat alatt található Kijelöltek hosszabbítása / Összes hosszabbítása.

Ha csak néhány könyv kölcsönzési idejét szeretnénk hosszabbítani, a hosszabbítani kívánt dokumentumok előtt található négyzetben kell pipát tennünk, majd a **Kijelöltek hosszabbítása** linkre kattintani. Ha minden kölcsönzött dokumentum lejárati dátumát szeretnénk hosszabbítani, az **Összes hosszabbítása** linkre szükséges kattintani. A rendszer a felugró ablakban értesítést küld, hogy melyek lesznek az új lejárati dátumok. Ha szeretnénk elvégezni a hosszabbítást, a **Rendben** gombra kell kattintani, ha pedig ez nem megfelelő, a **Mégsem** gombra kattintva nem lesznek meghosszabbítva a kölcsönzések.

A másik hosszabbítási lehetőség a táblázatban a **Hosszabbítás** oszlopban található kerek nyílra kattintva lehetséges.

## Félretétel

A Félretételi kérések menüben azok a tételek jelennek meg, amelyek a könyvtáros elbírálására várnak. Amikor a könyvtáros elfogadja a félretételi kérését, a rendszer automatikus értesítést küld a félretételről. Az értesítés keltétől számított 5 napig áll módunkban Olvasónk részére visszatartani a dokumentumokat.

|       |                                                                       |          |                              | Gyermekgyógyás<br>a Dietetikusképző<br>Barna Mária ; [kö<br>Egészségügyi Fő<br>Barna Mária<br>Budapest : Orvostová<br>Nyelv: Magyar | iyermekgyógyászati dietetika, nyomtatott anyag:<br>Dietetikusképző Szak hallgatói számára/<br>larna Mária ; [közread. az] Orvostovábbképző Egyetem<br>gészségügyi Főiskolai Kar<br>arna Mária<br>udapest : Orvostovábbképző Egyetem Egészségügyi Főiskolai Kar, 1990<br>yelv: Magyar |                        |          |            |   |          |
|-------|-----------------------------------------------------------------------|----------|------------------------------|----------------------------------------------------------------------------------------------------|----------------------------------------------------------------------------------------------------|------------------------|----------|------------|---|----------|
|       |                                                                       | példán   | iy (6) 🔨                     |                                                                                                    |                                                                                                    |                        |          | Részletel  | k |          |
|       |                                                                       |          |                              |                                                                                                    | « < 1 >                                                                                                    | »                      |          |            |   |          |
|       |                                                                       | Vonalkó  |                              | Állandó lelőhely ≎                                                                                                    | Raktári<br>jelzet ≎                                                                                                    |                        | Státusz  |            |   |          |
|       |                                                                       | 1858100  | 0009407                      | Egészségtudományi<br>Kar                                                                                                    | 121520                                                                                                    | EgTud<br>kölcsönözhető | elérhető | Félretétel |   |          |
|       |                                                                       | 1858100  | 0009408                      | Egészségtudományi<br>Kar                                                                                                    | 121521                                                                                                    | EgTud<br>kölcsönözhető | elérhető | Félretétel |   |          |
| Félre | etételi kéré                                                          | ések (2) |                              |                                                                                                    |                                                                                                    |                        |          |            |   | ^        |
|       |                                                                       |          |                              | <<                                                                                                    | < 1                                                                                                    | > >>                   |          |            |   |          |
|       |                                                                       |          |                              |                                                                                                    |                                                                                                    |                        |          |            |   | Lemondás |
|       | 18581000036117 Barna Mária: G                                         |          | Syermekgyógyászati dietetika |                                                                                                    | 2021.09.29                                                                                                    |                        |          | 0          |   |          |
|       | 1858100003                                                            | 3297 E   | Bender Tamá                  | s: <b>Gyógyfürdőzés és egy</b> e                                                                                                    | é <mark>b f</mark> izioteráj                                                                                                    | piás gyógymódok        | 20       | 21.09.29   |   | 0        |
| 🖉 Kij | Kijelöltek lemondása / Összes lemondása       Ugrás az oldal tetejére |          |                              |                                                                                                    |                                                                                                    |                        |          |            |   |          |

A Félretételek menüpontnál pedig a már beérkezett és "elvitelre váró" dokumentumokat lehet megtekinteni.

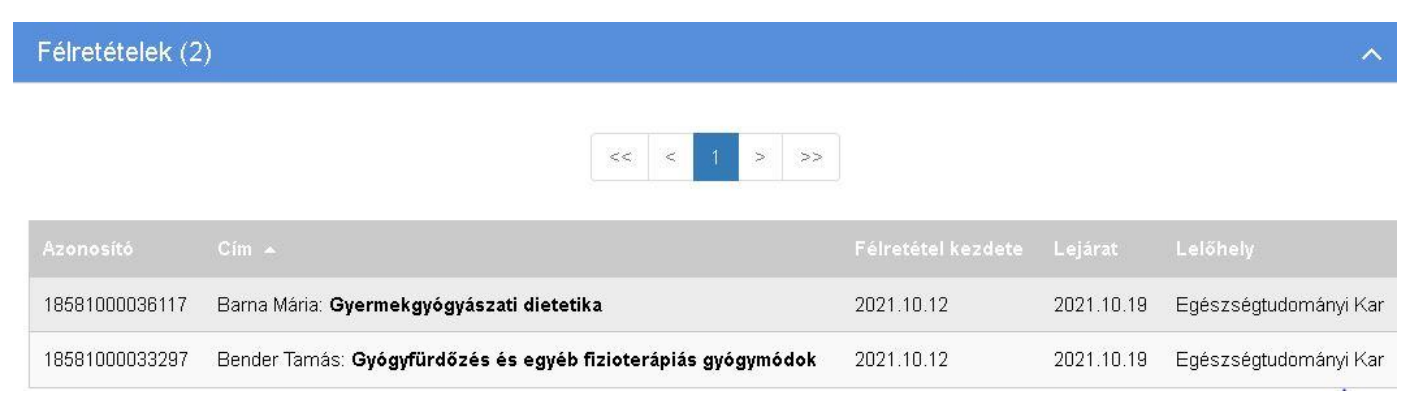

## Előjegyzés

Előjegyzést csak akkor enged a rendszer, ha az olvasónak nincs tartozása, illetve lejárt kölcsönzése. Az előjegyzés 1x hosszabbítható, vagy ha időközben mégsem tart rá igényt, lemondható.

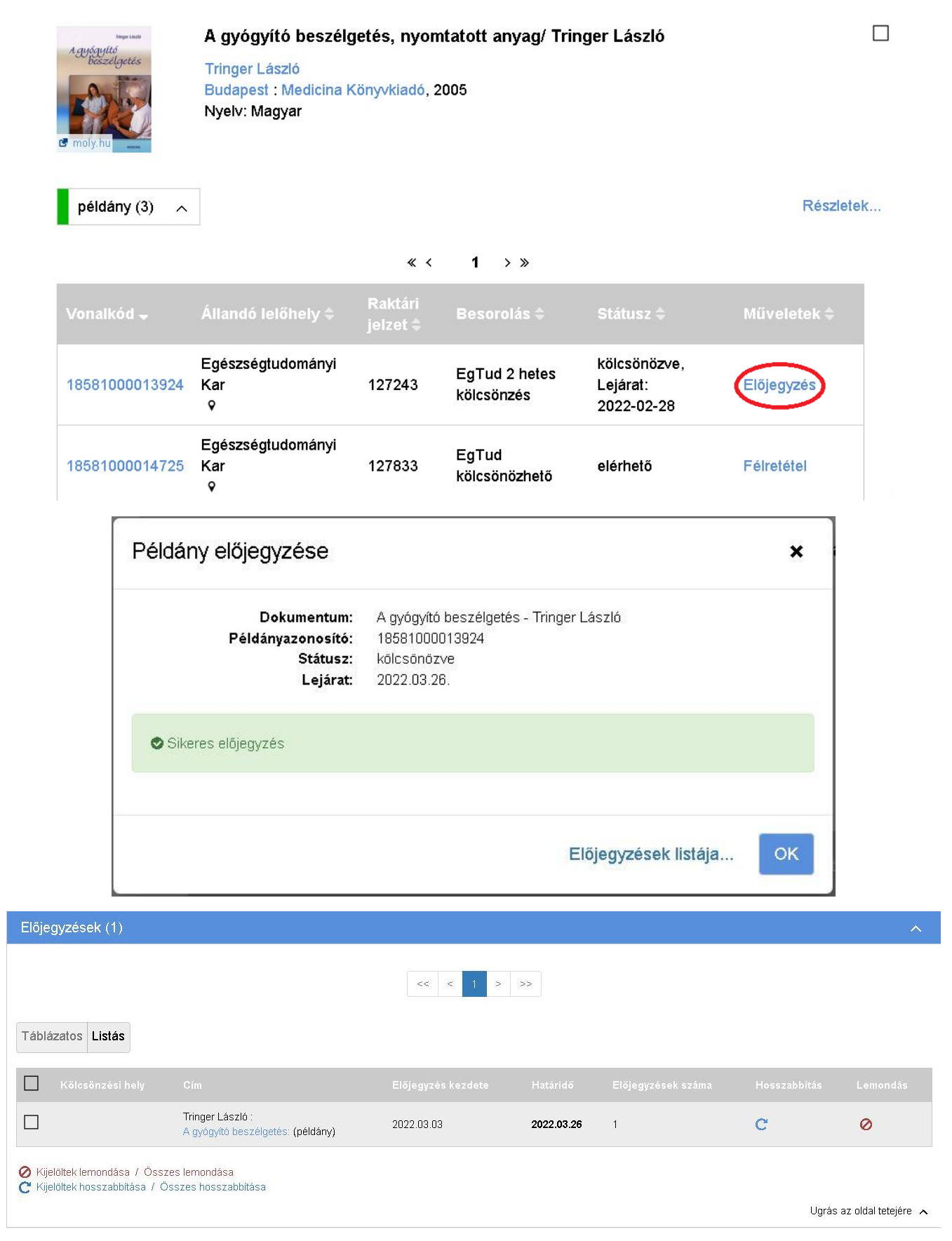

Ha így sem sikerül a bejelentkezés, a **konyvtar@se-etk.hu** e-mail címen, vagy telefonon **06-486-5959** nyugodtan kérjen segítséget a könyvtárosoktól.